## רישום לטבניון

# **SAP מערכת** חוברת עמדה

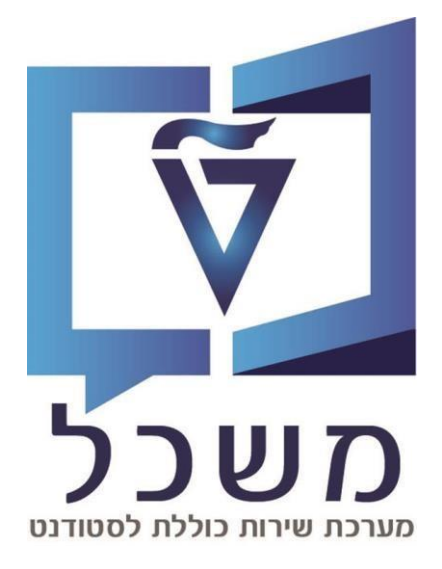

2025

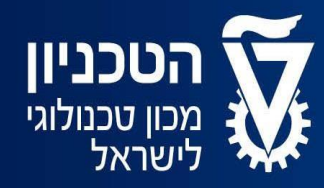

האגף למחשוב ולמערכות מידע

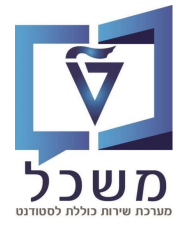

### תוכן עניינים

| 3    | מסך בניסה                   |
|------|-----------------------------|
| 4    | מסך רישום                   |
| 5-6  | רישום במשתמש חדש            |
| 7    | יצירת בקשת רישום            |
| 8-11 | מילוי פרטים אישיים ואקדמיים |
| 12   | בקשה נוצרה                  |

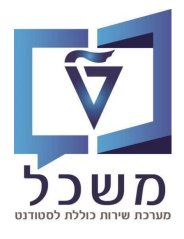

### מסך בניסה

### בעת בניסתך לאתר הטבניון לחץ על אריח **הרשמה**

| רישום וקבלה<br>מכון טוכנולוגי<br>לישראל<br>לישראל | 8                  |
|---------------------------------------------------|--------------------|
|                                                   | <b>בל</b><br>הרשמה |
| ָ הטכניון מגיע לשרונה, <b>ח״א</b>                 | מחשבון סכם         |
| חמשישי פתוח   29-30.5                             | אפשרויות קבלה      |
|                                                   | ייעוץ אישי         |

לאחר מכן תנותב למסך ההרשמה לתואר ראשון בשבתחתית יופיע לחצן

להרשמה 🕜

|   | הרשמה לתואר ראשון                              |
|---|------------------------------------------------|
| + | מידע כללי                                      |
| + | תעריפי ההרשמה לשנת הלימודים תשפ"ו (שנה"ל 2025) |
| + | תעריפי ההרשמה לשנת הלימודים תשפ"ה (שנה"ל 2024) |
| + | מדריך הרשמה לתואר הראשון בטכניון               |
| + | לוחות זמנים                                    |
| + | מסמכים הדרושים להרשמה                          |
|   | להרשמה 🗹                                       |

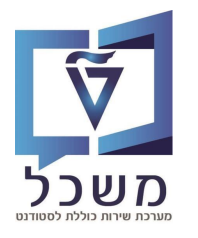

### מסך רישום

|   | ש להיכנס למערכת הרישום. אם עדיין לא פתחת חשבון, יש להירשם בעזרת כפתור "חש                                                                                        |
|---|----------------------------------------------------------------------------------------------------|
|   |                                                                                                    |
|   | ושבון<br>יימו לב זה אינו חשבון אימייל טכניוני.                                                                                                    |
|   | שם משתמש (לדוגמה 70000000123)                                                                                                    |
| D | יסמה                                                                                                    |
|   | הזן סיסמה                                                                                                    |
|   | יסמה נשכחה                                                                                                    |
|   |                                                                                                    |
|   | התחבר ←                                                                                                    |
|   | התחבר ←                                                                                                    |
|   | התחבר ←<br>אם טרם פתחת חשבון יש ללחוץ כאן                                                                                                    |
|   | התחבר ←<br>אם טרם פתחת חשבון יש ללחוץ כאן<br>חשבון חדש ←                                                                                                    |
|   | התחבר ←<br>אם טרם פתחת חשבון יש ללחוץ כאן<br>אם טרם פתחת חשבון יש ללחוץ כאן<br>חשבון זה ילווה אותך לכל אורך מועמדותך                                             |
|   | התחבר ←<br>אם טרם פתחת חשבון יש ללחוץ כאן<br>אם טרם פתחת חשבון יש ללחוץ כאן<br>חשבון זה ילווה אותך לכל אורך מועמדותך<br>אם ברשותך מייל טכניוני, ניתן להיכנס איתו |

אם אין ברשותך משתמש קיים יש לפתוח חשבון חדש ולבצע רישום ראשוני 1

במידה ויש ברשותך מייל טכניוני ניתן להיכנס איתו 2

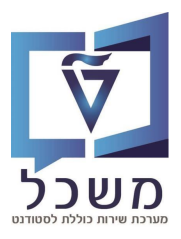

### רישום כמשתמש חדש

#### על מנת ליצור משתמש חדש יש להזין את פרטיך בשדות הבאים

| בר יש ברשותך חשבון? <mark>התחבר</mark> |           |
|----------------------------------------|-----------|
| שם פרטי                                | שם משפחה* |
| שם פרטי                                | שם משפחה  |
| כתובת דואר אלקטרוני                    |           |
| אימות דואר אלקטרוני                    |           |
| הקלד שוב את כתובת הדואר האלקטרוני      |           |
| טלפון נייד                             |           |
| סיסמא                                  |           |
| סיסמא                                  |           |
| אימות סיסמא                            | ۲         |
| הקלד שוב את הסיסמא                     |           |

| 0-9 A-Z a-z    | שים 🧡 שהסיסמא שתבחר צריכה להיות מורכבת מתו ראשון |
|----------------|--------------------------------------------------|
|                | כאות באנגלית או בספרה                            |
| <u>'&amp;</u>  | תכלול לפחות אות אחת וגם ספרה אחת                 |
| '& 0-9 A-Z a-z | חובה ספרה אחת מהרשימה                            |
|                | מוגבלת ל 8 עד 14 תווים                           |
|                |                                                  |

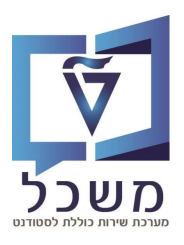

התחבר →

### רישום במשתמש חדש

#### לאחר רישום למערכת תקבל הודעת מייל

| Denis test 10שלום                                                                                                    |
|----------------------------------------------------------------------------------------------------|
| תודה על הרשמתך. שם המשתמש שלך הוא:                                                                                                    |
| (1) T0000004817 משתמש                                                                                                    |
| להפעלת חשבון המשתמש שלך יש ללחוץ על <u>קישור.</u> (2)                                                                                                    |
| ולהירשם באמצעות הסיסמה.                                                                                                    |
| אם הקישור אינו פועל, יש להעתיק את כתובת האינטרנט הבאה לדפדפן ולפתוח את הדף: h <u>ttps://portalexqa.technion.ac.il/sap/bc/ui5_ui5/sap/zher_formrt/index.html?sap-</u><br>client=700&RequestID=005056887C0E1FD08AFE3D68CC6B99E0&ActivationKey=E1C4A14B4CAE92EE9968726A2B5838D9125A77D2&type=3&sap-language=HE |
| זוהי הודעת מערכת אוטומטית.                                                                                                    |
| לתמיכה טכנית יש לפנות למוקד התמיכה באגף מחשוב ומערכות מידע בלינק: <u>טופס יצירת קשר</u>                                                                                                    |
| לפתיחת קריאה יש למלא ולשלוח את הטופס המצורף או להתקשר למספר הטלפון שמופיע באתר.                                                                                                    |
| בכבוד רב,                                                                                                    |
| מנהל הסטודנטים, טכניון                                                                                                    |
|                                                                                                    |

המשתמש שתקבל יהיה תקף לבל אורך תקופת המועמדות שלך לבן חשוב לשמור אותו לשימושים עתידיים (במידה ותתקבל ישתנה גם המשתמש שלך)

על מנת להפעיל את חשבונך חשוב ללחוץ על הקישור (לא יהיה ניתן להתחבר למערכת ללא הפעלת החשבון)

כעת היכנס בשנית למסך ההתחברות עם המשתמש שקיבלת והסיסמא שיצרת ולחץ על

|                                               | 17 4      |
|-----------------------------------------------|-----------|
|                                               |           |
| ן<br>לב זה אינו חשבון אימייל טכניוני.         | שנ<br>ימו |
| T00000048                                     | 19        |
| אה 🔹                                          | 0'        |
|                                               | •••       |
| ה נשכחה                                       | יסנ       |
| התחבר ←                                       |           |
|                                               |           |
| אם טרם פתחת חשבון יש ללחוץ כאן                |           |
| חשבון חדש ←                                   |           |
| ון זה ילווה אותך לכל אורך מועמדותך            | שב        |
|                                               |           |
| אם ברשותך מייל טכניוני, ניתן להיכנס איתו ———— |           |
|                                               |           |

(1)

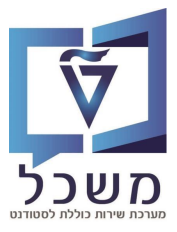

### יצירת בקשת רישום

### לאחר התחברות למערכת תנותב למסך בו תוכל ליצור בקשת רישום לטכניון

|   | Denis Test 11 8 🕛 הטכניון ע אזור אישי וע אזור אישי ע אזור אישי ע אזור אישי ע ע גענוגוי לישראל                                                                                                    | <u>,</u>                        |
|---|----------------------------------------------------------------------------------------------------|---------------------------------|
|   | (2)                                                                                                    |                                 |
|   | רת בקשה חדשה 1                                                                                                    | Υ.                              |
|   |                                                                                                    |                                 |
|   | בלחיצה על אריח זה תועבר ליצירת בקשת הרישום 🧃                                                                                                    | )                               |
|   | בלחיצה על שם המשתמש שלך ניתן לשנות שפה גנגית אנגית בלחיצה על שם המשתמש שלך ניתן לשנות שפה גנגית                                                                                                    |                                 |
|   | לאחר מעבר למסך בחירת תוכנית לימודים יופיעו 2 שדות למילוי                                                                                                    |                                 |
|   | מועמדות ללימודים - בחירת תכנית לימודים                                                                                                    |                                 |
|   |                                                                                                    |                                 |
| i | וכים הבאים למערכת ההרשמה של הטכניון. כדי להמשיך, יש לציין תחילה את תכנית הלימודים המבוקשת. לאחר מכן יש ללחוץ על "ביצוע" ולמלא את הפרטים הנדרשים.<br>שומת לבך: הבקשה תיקלט ותטופל רק לאחר שתוגש ויתקבל אישור על תשלום דמי הרישום.<br>2                                                                                                    | בו<br>לו<br>סוג התואר<br>סמסטר  |
| i | עכים הבאים למערכת ההרשמה של הטכניון. כדי להמשיך, יש לציין תחילה את תכנית הלימודים המבוקשת. לאחר מכן יש ללחוץ על "ביצוע" ולמלא את הפרטים הנדרשים.<br>שומת לבך: הבקשה תיקלט ותטופל רק לאחר שתוגש ויתקבל אישור על תשלום דמי הרישום.<br>ע<br>עסוג התואר בחירה מהרשימה הבאה תואר דוקטור (לא ברפואה)<br>סוג התואר בחירה מהרשימה הבאה תואר דוקטור (לא ברפואה)<br>תואר שני<br>תואר ראשון                                                                                                    | בו<br>לו<br>סוג התואר<br>סמסטר  |
| i | ונים הבאים למעוכת ההרשמה של הטכניון. כדי להמשיך, יש לציין תחילה את תכנית הלימודים המבוקשת. לאחר מכן יש ללחוץ על "ביצוע" ולמלא את הפרטים הנדרשים.<br>שומת לבך: הבקשה תיקלט ותטופל רק לאחר שתוגש ויתקבל אישור על תשלום דמי הרישום.<br>סוג התואר בחירה מהרשימה הבאה תואר דוקטור (לא ברפואה)<br>סוג התואר בחירה מהרשימה הבאה תואר דוקטור (לא ברפואה)<br>תואר שני<br>תואר שני<br>תואר ראשון יכולים לבחור עד שתי תוכניות לימוד<br>מוד הולא תוגש מועמדות לתוכנית שנייה בעת, ניתן לשוב במועד מאוחר<br>יותר ולהגיש בקשה נוספת לתוכנית שנייה ללא תשלום נוסף. | בו<br>ילו<br>סוג התואר<br>סמסטר |
| i | גים הבאים למערכת ההרשמה של הטכניון. כדי להמשיך, יש לציין תחילה את תכנית הלימודים המבוקשת. לאחר מכן יש ללחוץ על "ביצוע" ולמלא את הפרטים הנדרשים.<br>שומת לבך: הבקשה תיקלט ותטופל רק לאחר שתוגש ויתקבל אישור על תשלום דמי הרישום.                                                                                                    | בו<br>סוג התואר  <br>סמסטר      |
| i | גיש הבאים למערכת ההרשמה של הטכניון. כדי להמשיך, יש לציין תחילה את תכנית הלימודים המבוקשת. לאחר מכן יש ללחוץ על "בצוע" ולמלא את הפרטים הנדרטים.<br>שומת לבך: הבקשה תיקלט ותטופל רק לאחר שתוגש ויתקבל אישור על תשלום דמי הרישום.                                                                                                    | בו<br>סוג התואר<br>סמסטר<br>)   |

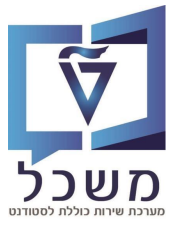

### <u>מילוי פרטים אישיים ואקדמיים</u>

בחלק זה יש למלא פרטים אודות נתוניך האישיים והאקדמיים על מנת להשלים את תהליך הרישום

| פרטים מקדימים       |
|---------------------|
| הנחיות כלליות       |
| פרטים אישיים        |
| כתובת               |
| איש קשר למקרה חירום |
| רקע אקדמי           |
| צרכים מיוחדים       |
| מעונות וסיוע        |
| עתודה               |
| שאלון רשות          |
| אישור               |

#### פרטים אישיים

#### חשוב למלא את הפרטים כפי שהם כתובים בתעודת הזהות

|   | עברית עברית                                            | שפת תקשורת*             |
|---|--------------------------------------------------------|-------------------------|
|   | שם פרטי ומשפחה בעברית, ע"פ תעודת הזהות                 |                         |
| i | ישראל                                                  | שם פרטי*                |
|   |                                                        | שם אמצעי                |
| i | ישראלי                                                 | שם משפחה*               |
|   | שם פרטי ומשפחה באנגלית, כפי שמופיע בדרכון              |                         |
| i | Israel                                                 | שם פרטי באנגלית*        |
|   |                                                        | שם אמצעי באנגלית        |
| i | Israeli                                                | שם משפחה באנגלית*       |
|   | ישראל                                                  | ארץ לידה*               |
|   | ישראל 🗸                                                | אזרחות*                 |
|   | ×                                                      | ארץ עליה                |
|   |                                                        | שנת עליה                |
|   | 8 ביוני 2001                                           | תאריך לידה*             |
|   |                                                        | סטטוס משפחתי*           |
|   | זנר 💽                                                  | מגדר*                   |
|   | נקבה 🔾                                                 |                         |
|   | לא 🔾                                                   | האם ברשותך תז. ישראלית? |
|   | <ul> <li>q</li> </ul>                                  |                         |
|   | יש להקליד מספר זהות ישראלי או מספר דרכון (לתושבי חוץ). |                         |
|   | 318904424                                              | תעודת זהות ישראלית      |
|   |                                                        | מספר דרכון              |
|   |                                                        |                         |

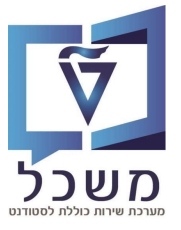

### <u>מילוי פרטים אישיים ואקדמיים</u>

#### כתובת

יש למלא את הכתובת בה אתה מתגורר ברגע ולמלא מספר טלפון נייד ליצירת קשר

| ×                                     | ישראל     | ארץ*                 |
|---------------------------------------|-----------|----------------------|
| להקליד באותיות עבריות בלבד.           | כתובת: יש |                      |
| ון: בלי סימנים ורווחים.רק ספרות ברצף. | מספר טלפ. |                      |
|                                       | אילנית    | רחוב*                |
|                                       | 25        | מספר בית             |
|                                       |           | מספר תא דואר         |
|                                       | חיפה      | עיר*                 |
|                                       | 44813     | מיקוד*               |
| 05'                                   | 2345678   | מספר טלפון נייד*     |
|                                       |           | מספר טלפון           |
| test11@c                              | imail.com | כתובת דואר אלקטרוני* |
|                                       |           | PO Box               |

### איש קשר למקרה חירום

| שראלה ישראלי     | שם איש קשר למקרה חירום |
|------------------|------------------------|
| test10@gmail.com | דואר אלקטרוני          |
| 052398544        | מספר טלפון             |
|                  |                        |

### רקע אקדמי

|      | רקע אקדמי              |
|------|------------------------|
| v    | מדינה:                 |
| v    | אוּניבָרְסיטֶה:        |
| v    | תאר:                   |
|      |                        |
|      | רקע אקדמי שני:         |
|      |                        |
| ✓    | מדינה:                 |
| v    | אוּניבָרְסיײַה:        |
| v    | תואר:                  |
|      |                        |
|      | מידע נוסף              |
|      |                        |
| Q    | ) למדתי במכינת הטכניון |
| לא C | )                      |
| p q  | ) עדכון ידני של בגרות  |
| לא 💽 |                        |
|      |                        |

במידה והינך בעל רקע אקדמי או שלמדת במכינת הטכניון ציין זאת בחלק זה

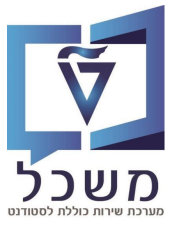

Г

### <u>מילוי פרטים אישיים ואקדמיים</u>

### צרכים מיוחדים

במידה והנך בעל צרכים מיוחדים ציין זאת בחלק זה

| הטכניון דואג למימוש זכותם וזכאותם של סטודנטים עם מוגבלות בבואם להשתלב במסגרת לימודי השכלה גבוהה בהתאם לדרישות החוק והתקנות. |                 |
|----------------------------------------------------------------------------------------------------|-----------------|
| על מנת שהטכניון יוכל להעמיד לרשותך את האמצעים השונים , להם את/ה זכאי/ת, אנא סמן/י את בחירתך בהתאם:                          |                 |
| . מועמד ללא מוגבלות כלשהיא יש לסמן "לא".                                                                                    |                 |
| 2 . מועמד ללימודים עם מוגבלות: נפשית, חושית, פיזית או תקשורתית יש לסמן "כן".                                                |                 |
| • q                                                                                                    | קיימת מוגבלות*  |
| לא 🔾                                                                                                    |                 |
|                                                                                                    | תיאור המוגבלות* |
|                                                                                                    |                 |
|                                                                                                    |                 |
|                                                                                                    |                 |
|                                                                                                    |                 |

#### עתודה

במידה ואתה בסטטוס עתודאי ציין זאת בחלק זה

| מועמדים למסלול עתודה בשנת הלימודים הקרובה מתבקשים למלא "כן" . |           |
|---------------------------------------------------------------|-----------|
| יש לשים לב: הטיפול במועמדים למסלול עתודה יתבצע                |           |
| רק לאחר קבלת אישור מדור עתודה בצה"ל.                          |           |
| <u>עתודאים אינם רשאים להירשם למסלולי הרפואה בטכניון.</u>      |           |
| q                                                             | ?עתודאי/ת |

#### שאלון רשות

חלק זה הינו רשות בלבד ואינו חובה למילוי על מנת להמשיך בתהליך

| ממלכתי 🗸            | סוג בית הספר התיכון בו למדת                                    |
|---------------------|----------------------------------------------------------------|
| עברית 🗸 🗸           | שפת אם                                                         |
| עוראל 🗸             | 1 ארץ לידה – הורה                                              |
| 🗸 סיים.ה תואר ראשון | השכלה – הורה 1                                                 |
| אוסטריה 🗸           | 2 ארץ לידה – הורה                                              |
| סיים.ה תואר שני     | 2 השכלה – הורה                                                 |
| () q                | האם תרצה/י שיפנה אליך גורם ממדור הסיוע במידה שתתקבל/י לטכניון? |
| לא 💿                |                                                                |

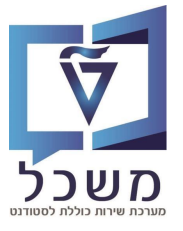

### <u>מילוי פרטים אישיים ואקדמיים</u>

#### אישור

בחלק זה יש לאשר את ההצהרות הנוגעות לתהליך הרישום לחץ על i בדי לקבל פירוט מלא על כל הצהרה

| Г | אני מאשר את ההצהרות הבאות:             |                                                                                    |
|---|----------------------------------------|------------------------------------------------------------------------------------|
|   | לפרוט מלא לחץ על i משמאל לתיבת האישור. |                                                                                    |
|   | р<br>р                                 | הנחיות של מילוי טופס המועמדות ללימודים בטכניון*                                    |
|   | v р                                    | איסוף ושמירת הפרטים : הריני מסכים/ה שהטכניון יחזיק במידע האישי שלי שנקלט בטופס זה. |
| l | р р                                    | הרשאות, הצהרת בריאות, תקנות ונהלים.                                                |
|   | • q                                    | אישור מסירת פרטים*                                                                 |
|   | לא 🔾                                   |                                                                                    |

בסיום מילוי כל החלקים יש ללחוץ על <mark>שלח בקשה</mark>

שים 🤎 לאחר שליחת הבקשה תועבר למסך ביצוע תשלום ולא יהיה ניתן לערוך שינויים נוספים במועמדות שלך

### דף התשלום

|                   | ô | מאובטח | נשלום | טופס ו  |         |         |
|-------------------|---|--------|-------|---------|---------|---------|
|                   | ല |        | 6.000 | )0      |         |         |
|                   |   |        |       | i.      | ל ישראל | ישראי י |
|                   |   |        |       | test11( | @gmail  | .com •  |
|                   |   |        |       |         |         |         |
| 1231-2312         |   |        |       |         |         |         |
| ~                 |   | 2028   | ~     |         |         | 11      |
| <mark>?</mark> 12 | 3 |        |       |         |         |         |
| 318904434         |   |        |       |         |         |         |
| ~                 |   |        |       |         |         | 1       |
| D                 |   |        |       | 6.0000  | נשלום   | סה"כ לו |
| בצע תשלום         |   |        |       |         |         |         |

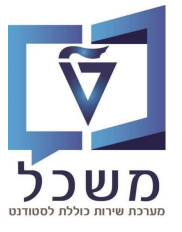

### <u>בקשה נוצרה</u>

#### לאחר הגשת הבקשה היא תהיה בסטטוס **הבקשה בבדיקה**

|                                                    |                                                                         | הטכניון<br>מכון טכנולוגי לישראל |
|----------------------------------------------------|-------------------------------------------------------------------------|---------------------------------|
| הנדסת נתונים ומידע (000501441316)<br>עשפה אביב ZUG | הנדסת חשמל (000501441347) הנדסת חשמל (ZUG<br>תשפה אביב<br>-הבקשה בבדיקה | יצירת בקשה חדשה                 |

שים 🧡 בכל שינוי בסטטוס יתקבל מייל עדכון על כך